# **ABA Fraud Contact Directory**

How to Edit/Remove Contacts

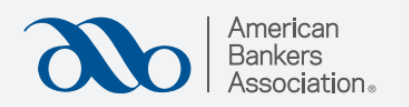

Step 1: Click "Manage Fraud Contacts."

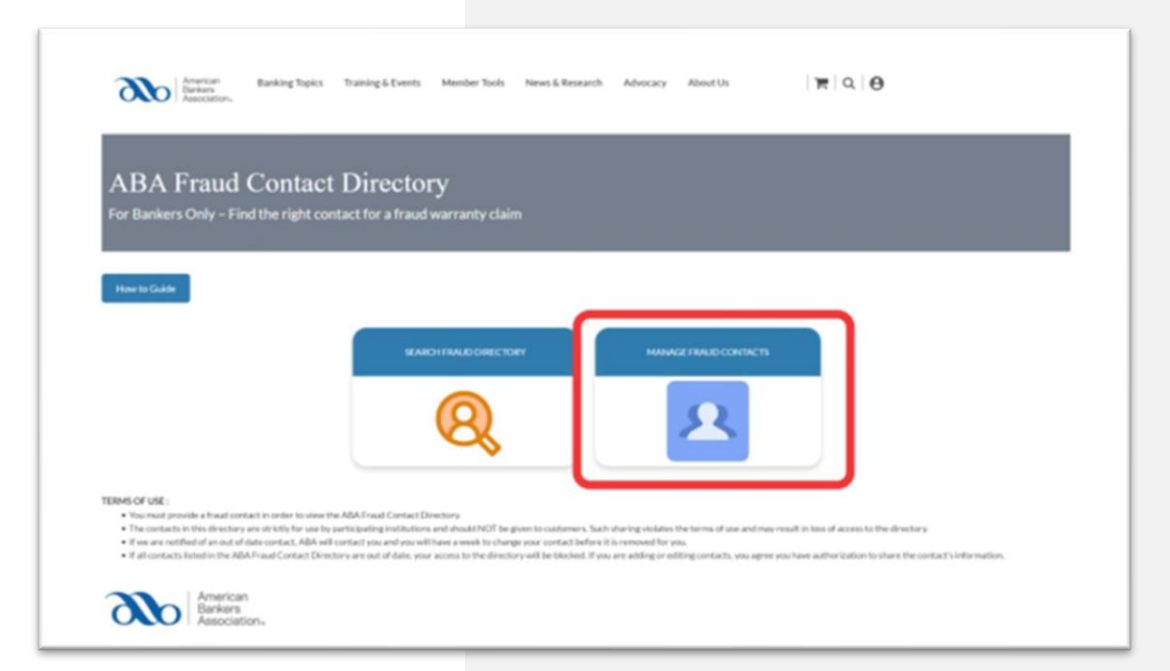

## Step 2:

This page displays all the banks/credit unions you manage.

Select **"Fraud Contacts"** under the institution you would like to edit/remove contacts for. American Bankers Association (ABA) FDIC Number: 1 NCUA Number: Washington DC

### **Step 3:** Click **"Upload Claim Requirements."**

To see currently posted claim requirements, click "View Current Claim Requirements."

#### ABA Fraud Contact Directory

Manage fraud contacts and claim requirements for my bank and bank subsidiaries

| f you are adding or edi | ting contacts, you agree y | you have authorization to sha | re the contact's information. |  |
|-------------------------|----------------------------|-------------------------------|-------------------------------|--|
| Upload Claim Requirem   | ents                       |                               |                               |  |
| View Current Claim      |                            |                               |                               |  |
| Requirements            | cot severate, the          | re are no claim               |                               |  |

# Step 4:

Upload the claim requirement PDF by attaching it to the email that pops up.

You can only upload one claim requirement per institution. If you already uploaded a document, this upload will replace the existing claim requirements document.

Please allow 3-5 business days for processing

| FrankCorr              | stact Directory + Manage Fraud Contacts + Add/Edit i                              | raul Contact                                                                                             |
|------------------------|-----------------------------------------------------------------------------------|----------------------------------------------------------------------------------------------------|
| AB                     | A Fraud Contact                                                                   | Directory                                                                                                |
| Manag                  | ge fraud contacts and claim requ                                                  | irements for my bank and bank subsidiaries                                                               |
|                        |                                                                                   |                                                                                                    |
| How to                 | Guide                                                                             | 🍊 🖬 🧐 🕛 🕆 🧅 🔻 Claim Requirements for American Bankers Association (ABA(T) - Message (HTML) 🛛 🖓 🚽 🗆 🗙     |
| and to the             |                                                                                   | File Message Insert Draw Options FormatTert Review Help                                                  |
| you are                | adding or editing contacts, you agree yo                                          | unhor Ω - ≪   Apten → 12 - Β Ι ⊻ ∠ - Δ - ···· <sub>6</sub>    - ≪ - ⊠-   0-    = - ⊗- · ··· <sub>γ</sub> |
| Upload                 | d Claim Requirements                                                              | To backcotatilentogilala.com                                                                             |
| Viewo                  | Current Claim                                                                     | Send Ca                                                                                                  |
| nequi                  | (Interita                                                                         | Subject Claim Requirements for American Bankers Association (ABA)(1)                                     |
| If you cli<br>requiren | ick this button and a PDF does not generate, there<br>nents posted for this bank. | To upload claim requirements for your institution, please attach the PDF.                                |
|                        |                                                                                   | Only one document is allowed our bank. If you already have a claim requirements document uploaded to the |
|                        |                                                                                   | directory, this submission will replace it.                                                              |
|                        |                                                                                   | Once you submit your PDF, please allow 3-5 business days for the document to be processed and posted in  |
| 0 ~ e                  | ntries per page                                                                   | the directory.                                                                                           |
| Action                 | Bank Name + FDIC  <br>Number                                                      |                                                                                                    |
| •                      | American Bankers<br>Association (ABA)                                             |                                                                                                    |
| •                      | American Backers<br>Association (ABA)                                             |                                                                                                    |